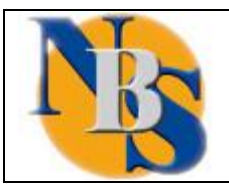

**CREAZIONE ACCOUNT PROFESSIONISTA** 

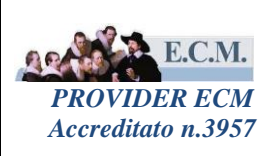

# MANUALE UTENTE

## **CREAZIONE ACCOUNT PROFESSIONISTA**

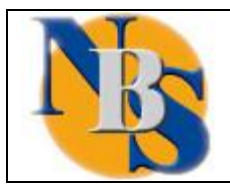

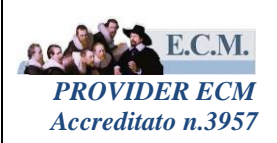

CREAZIONE ACCOUNT PROFESSIONISTA

## Sommario

| 1. | REGISTRAZIONE PROFESSIONISTA  | 3 |
|----|-------------------------------|---|
| 2. | PASSWORD DIMENTICATA/SMARRITA | 4 |

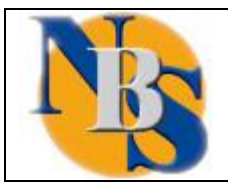

SERVIZIO DI GESTIONE DELLA FORMAZIONE IN SANITA'

CREAZIONE ACCOUNT PROFESSIONISTA

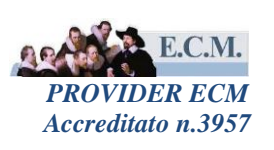

#### 1. REGISTRAZIONE PROFESSIONISTA

Collegandosi al sito specifico per la formazione, il Professionista si registra selezionando il link "registrati" posto nell'area di libero accesso del portale.

| Segistrati | Iscrizioni Online (istruzioni) | Hai dimenticato/smarrito la password? |  |
|------------|--------------------------------|---------------------------------------|--|
|            |                                |                                       |  |

Selezionato il link, il sistema presenterà la seguente maschera di registrazione dove il professionista potrà inserire i dati anagrafici utili alla registrazione.

| Registrati                                                                              |             |       |        |              | ISTRUZIONI PER ISCRIVERSI |
|-----------------------------------------------------------------------------------------|-------------|-------|--------|--------------|---------------------------|
| Cognome                                                                                 | Nome        | Sesso | Titolo | Data nascita | 21                        |
| Luogo nascita                                                                           |             |       |        |              | Codice Fiscale            |
| Residenza\Recapito Postale                                                              |             |       |        |              |                           |
| Indirizzo                                                                               |             |       |        | Num CAP      | Cellulare                 |
| Email                                                                                   | Tel. lavoro |       |        |              | DOWNLOAD ACROBAT READER 2 |
| Informativa sul trattamento dei<br>dati personali ai sensi dell'art.13<br>GDPR 2016/679 | ACCONSENTO  |       |        |              |                           |
| REGISTRATI                                                                              |             |       |        |              |                           |

Inserite tutte le informazioni richieste (cognome, nome, sesso, titolo professionale, data di nascita, luogo di nascita, codice fiscale, residenza/recapito postale, indirizzo, numero civico, cap, e-mail) e dopo aver selezionato la check box per la privacy "ACCONSENTO", il professionista potrà selezionare il link "REGISTRATI".

Il sistema presenterà un popup che indicherà tutti i dati inseriti dal Professionista e chiederà la conferma degli stessi.

Verrà poi aperto un pop-up per inserire le professioni ECM e non. Per le professioni ECM è prevista la scelta della disciplina specifica.

| PROFESSIONE ECM     |  |  |  |  |  |  |
|---------------------|--|--|--|--|--|--|
| Cerca               |  |  |  |  |  |  |
| DISCIPLINA          |  |  |  |  |  |  |
| Cerca               |  |  |  |  |  |  |
| PROFESSIONE NON ECM |  |  |  |  |  |  |
| Cerca               |  |  |  |  |  |  |
| DETTAGLIO           |  |  |  |  |  |  |
| PROSEGUI            |  |  |  |  |  |  |

Selezionando il link "PROSEGUI", il sistema assegnerà al professionista un nome utente e permetterà di poter scegliere una password con i requisiti indicati dal sistema.

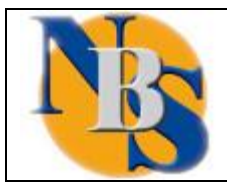

CREAZIONE ACCOUNT PROFESSIONISTA

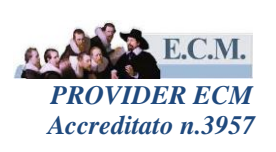

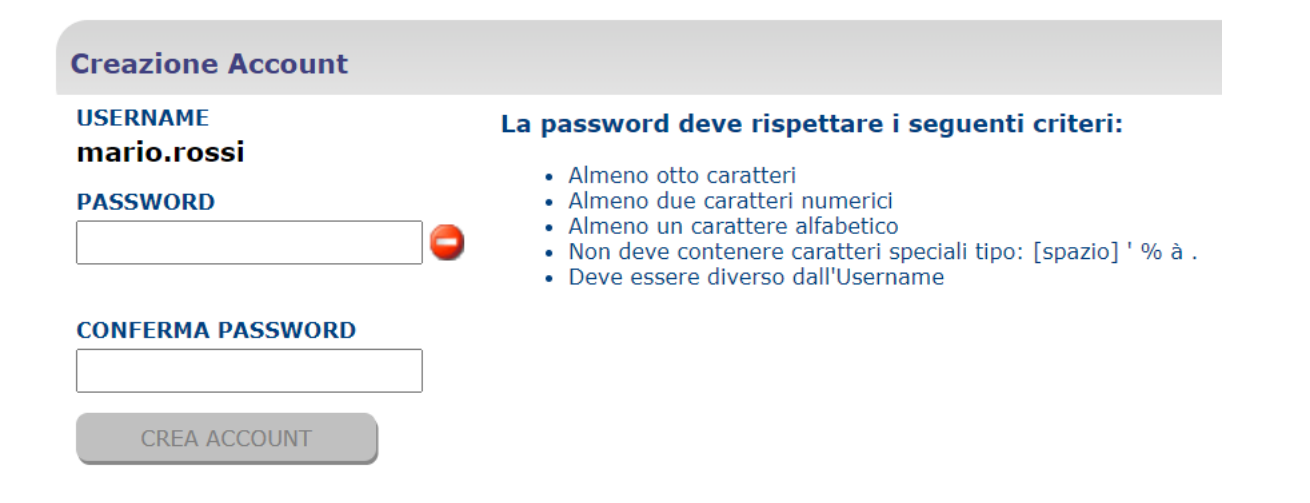

Selezionando il tasto "crea account", il sistema permetterà al professionista di stampare un promemoria della registrazione effettuata.

### 2. PASSWORD DIMENTICATA/SMARRITA

Nel caso di smarrimento password occorre selezionare il link "Hai dimenticato/smarrito l'account?" presente sempre nell'area di libero accesso del Portale ECM.

| hegistrati | Iscrizioni Online (istruzioni) | Hai dimenticato/smarrito la password? |  |
|------------|--------------------------------|---------------------------------------|--|
|            |                                |                                       |  |

Selezionando il link indicato, il sistema presenterà la seguente maschera di inserimento dati e nuovamente chiederà la conferma dei dati stessi prima di inviare la richiesta di smarrimento:

| Richiesta smarrimento password                                                                                                    |                                     |       |        |              |                                   |
|----------------------------------------------------------------------------------------------------|-------------------------------------|-------|--------|--------------|-----------------------------------|
| La procedura di richiesta smarrimento password è a disposizione esclusivamente per gli account profilo Professionista (dipendente/convenzionato di un<br>Ente del SSR e/o iscritto ad un Ordine/Collegio/Associazione della Regione Piemonte) e profilo Professionista Esterno (non appartenente al SSR né<br>iscritto a un Ordine/Collegio/Associazione della Regione Piemonte) |                                     |       |        |              |                                   |
| Cognome                                                                                                    | Nome                                | Sesso | Titolo | Data nascita |                                   |
| Luogo nascita                                                                                                    |                                     |       |        |              | Codice Fiscale                    |
| Email                                                                                                    |                                     |       |        |              |                                   |
| Informativa sul trattamento dei dati<br>2016/679                                                                                                    | personali ai sensi dell'art.13 GDPR |       |        |              | DOWNLOAD ACROBAT READER           |
|                                                                                                    |                                     |       |        |              | Necessario per le stampe generate |
| RICHIESTA SMARRIMENTO PASS                                                                                                    | SWORD                               |       |        |              |                                   |

Selezionando RICHESTA SMARRIMENTO PASSWORD il sistema chiede conferma dei dati inseriti

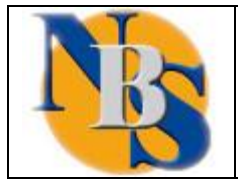

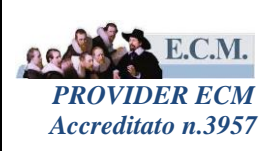

| Il sistema inserirà una richiesta di smarriment<br>seguenti dati: | o password co | ni      | ^ |
|-------------------------------------------------------------------|---------------|---------|---|
| -Cognome:                                                         |               |         |   |
| -Nome:                                                            |               |         |   |
| -Sesso:                                                           |               |         |   |
| -Titolo prof.: Dott.ssa                                           |               |         |   |
| -Nata il:                                                         |               |         |   |
| -E-mail @testsar.it                                               |               |         |   |
|                                                                   |               |         | 4 |
|                                                                   | ок            | Annulla |   |

e si visualizza il report di richiesta di riattivazione account con l'indicazione dell'indirizzo email a cui verrà inviata la comunicazione per il recupero della password

- Se nel profilo professionista è stata inserita l'email in AREA COMUNICAZIONI, nella richiesta di smarrimento password non dovrà essere indicata l'email, e la comunicazione per il recupero password sarà inviata all'email indicata in AREA COMUNICAZIONI
- Se nel profilo professionista non è stata inserita l'email in AREA COMUNICAZIONI, nella richiesta di smarrimento password l'inserimento dell'email sarà un dato obbligatorio e la comunicazione per il recupero della password sarà inviata all'email indicata nella richiesta di SMARRIMENTO PASSWORD

te**n in an in an in** it dice

ATTENZIONE, la richiesta di riattivazione della password è stata inviata.

A breve riceverà al seguente indirizzo

email per la riattivazione della password.

ОК

Ricevuta l'email, selezionare l'intero link per accedere a sistema per generare la nuova password:

Facendo seguito alla richiesta di smarrimento password effettuata in data 12/05/2021 alle ore 18:48 la preghiamo di selezionare il seguente link:

https://urlsand.esvalabs.com/?u=https%3A%2F %2Ftest.formazio\_\_\_\_\_\_\_i2Fjsp%2Fnbsaccount\_pwdchangefree\_portlet.jsp%3Ftiporeq%3D2%26STR\_RIPRISTINO\_PWD%3Djmlrweqatoetrxwxyutp0000278965& e=ebe80467&h=eda5b2e5&f=y&p=n ATTENZIONE: SELEZIONARE L'INTERO LINK PER ACCEDERE CORRETTAMENTE ALLA PROCEDURA DI GENERAZIONE DELLA NUOVA PASSWORD.

La preghiamo di non rispondere alla seguente e-mail.

Gentile

Questo messaggio stato analizzato con Libraesva ESG ed risultato non infetto.